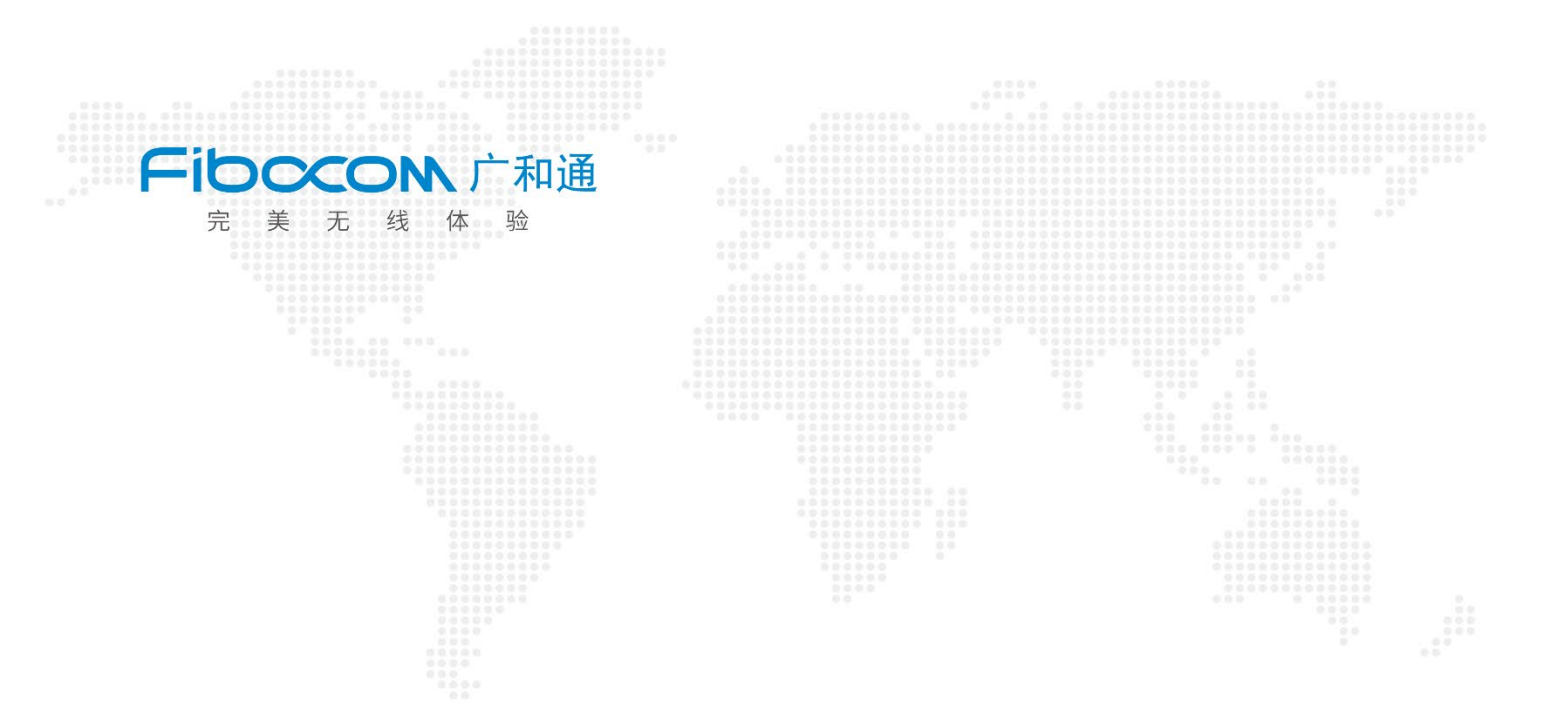

# Fibo AI Stack 模型转化

-----VMware 虚拟机环境操作

文档版本: V1.0 更新时间: 2025年4月9日

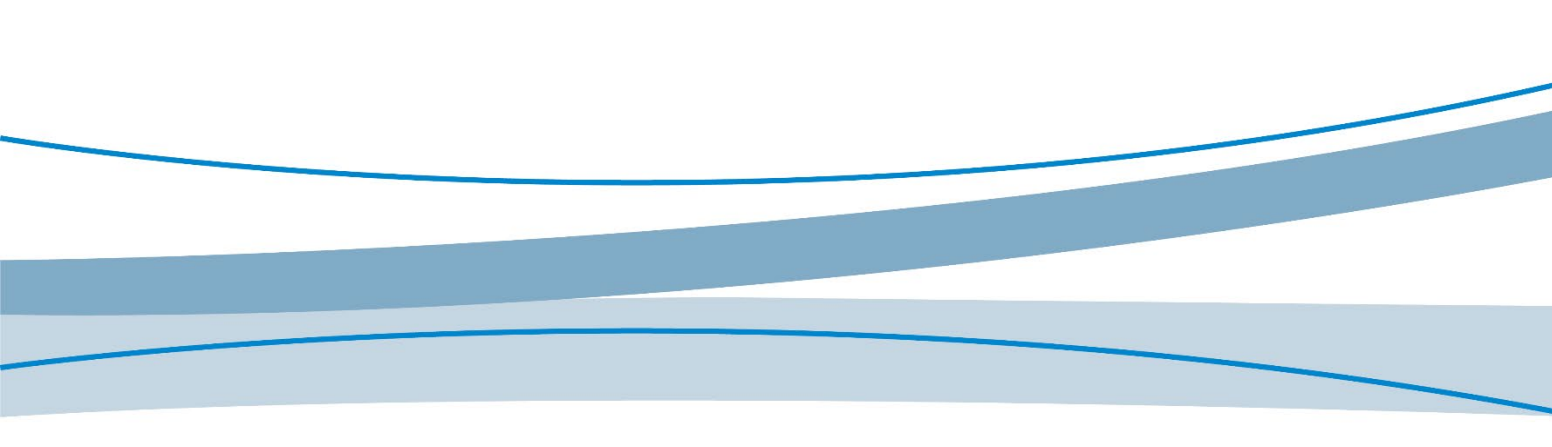

www.fibocom.com

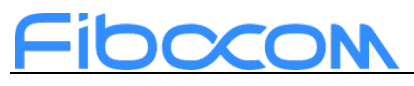

#### 适用型号

| 序列 | 文档版本 | 更新说明 |
|----|------|------|
| 1  | V1.0 | NA   |

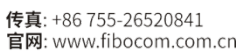

## Fibocom

### 目录

| 1 | 引言1                          |
|---|------------------------------|
| 2 | 所需环境使用1                      |
| 3 | 详细步骤1                        |
|   | 3.1 Fibo Al Stack 环境设置1      |
|   | 3.1.1 进入 Fibo Al Stack 虚拟机1  |
|   | 3.1.2 进入配好的虚拟环境3             |
|   | 3.1.3 设置 Fibo Al Stack 环境变量4 |
|   | 4.2 模型转化4                    |
|   | 4.2.1 ONNX 模型转化4             |
|   | 4.2.2 TFLite 模型转化5           |
|   | 4.2.3 TensorFlow 模型转化7       |

## Fibocom

## 1 引言

Fibo AI Stack 旨在帮助用户在 SC171 开发套件 V3 上将人工智能相关的应 用进行端侧化的部署。端侧部署的流程分为:数据预处理、模型训练、模型转化、 模型端侧推理、数据后处理。

本文主要介绍如何使用 Fibo AI Stack 进行模型转化的工作。

## 2 所需环境使用

- 1. 电脑提前安装虚拟机 vmware, 官网链接: <u>VMware</u>
- 2. 下载 Fibo AI Stack 虚拟机文件(文件大小 18.6G,请预留充足时间下载), 链 接:
   https://pan.baidu.com/s/1cu5CVYTtogP0sPGm3F7BJw?pwd=91ru

## 3 详细步骤

## 3.1 Fibo AI Stack 环境设置

### 3.1.1 进入 Fibo AI Stack 虚拟机

打开软件 vmware,选择打开虚拟机 ▼ Mware Workstor ▼ To Will Back 10 Back 10 Bac

深圳市广和通无线股份有限公司 总机: +86 755-26733555 传真: +86 755-26520841 邮箱: market@fibocom.com 官网: www.fibocom.com.cn

## Fibocom

股票代码:300638

位.vmx,并打开 **包** 打开 × ◆ ひ 
ク 捜索"Virtual Machines" ← → · ↑ 🖡 » 此电脑 » 本地磁盘 (D:) » Virtual Machines · · ? 组织 • 新建文件夹 名称 修改日期 类型 ^ 大小 狊 此电脑 Fibo\_SDK 2025/1/14 10:59 文件夹 🧊 3D 对象 Desktop 📑 视频 ▶ 图片 🛗 文档 进入 ♣ 下载 🎝 音乐 💺 系统 (C:) 👡 本地磁盘 (D:) 🥧 本地磁盘 (E:) 文件名(N): ~ 所有支持的文件  $\sim$ 打开(O) 取消 🔁 打开  $\times$ ← → · ↑ 🖡 > 此电脑 > 本地磁盘 (D:) > Virtual Machines > Fibo\_SDK 组织•新建文件夹 E • 🔟 🕐 名称 修改日期 类型 大小 狊 此电脑 2025/1/13 9:23 🧊 3D 对象 💮 Ubuntu 64 位.vmx VMware 虚拟机配置 📃 Desktop 📑 视频 📰 图片 🛅 文档 ➡ 下载 ♪ 音乐 🐛 系统 (C:) 🧅 本地磁盘 (D:) 🥪 本地磁盘 (E:) ~ < 文件名(N): 所有支持的文件  $\sim$ 打开(O) 取消 选择开启此虚拟机 回 Ubuntu 64 位 - VMware Wo 0 文件(F) 編輯(E) 査看(V) 虚拟机(M) 选项卡(T) 帮助(H) 🕨 - 🚭 😰 🚇 🔛 🗔 🖸 🔀 🖂 -\_\_\_\_\_\_ ☆ 主页 × □ Ubuntu 64 位 [ Ubuntu 64 位 ▶ 开启此虚拟机 □ 编辑虚拟机设 ▼ 设备 
 ◆ 设备
 ○ 伊林
 ○ 伊林
 ○ 伊林
 ○ CD/DVD (SATA)
 ○ GD/DVD (SATA)
 ○ 网络适配器
 ○ USB 控制器
 ○ JB 控制器
 ○ JB 控制器
 4 GB 2 80 GB 80 GB 正在使用文件 D:... NAT 存在 自动检测 存在 自动检测 □ 里示器 ▼ 描述 在此处键入对该虚拟机的描述。 ★ 虚拟机详细信息 状态: 已关机 配置文件: D:\Virtual Machines\Fibo\_SDK\Ubuntu 64 位.vmx 硬件審查性、Workstation 16x 虚拟机 主 P 地址: 网络信息不可用 

选择当前账户进行登录,登录密码为123

2

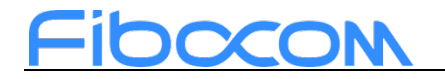

| 🟮 Ubuntu 64 位 - VMware Workstation        |                             | - a ×   |
|-------------------------------------------|-----------------------------|---------|
| 文件(F) 编辑(E) 查看(V) 虚拟机(M) 选项卡(T) 帮助(H) ▮ ▼ | 4 0 4 2 I I I I X I I I Z · |         |
| ☆主页 × 际 Ubuntu 64 位 ×                     |                             |         |
|                                           | 1/]14⊟ 15:04                | * A • O |
|                                           |                             |         |
|                                           |                             |         |
|                                           |                             |         |
|                                           |                             |         |
|                                           |                             |         |
|                                           |                             |         |
|                                           | o                           |         |
|                                           |                             |         |
|                                           | ZIT                         |         |
|                                           |                             |         |
|                                           |                             |         |
|                                           |                             |         |
|                                           |                             |         |
|                                           |                             |         |
|                                           | <b>—</b>                    |         |
|                                           | 😟 Ubuntu                    | •       |
|                                           |                             |         |
| 原宮崎、完高町広乗灯町 法在乗りりの部分主要な Christ            |                             |         |

#### 成功进入 Fibo AI Stack 虚拟机

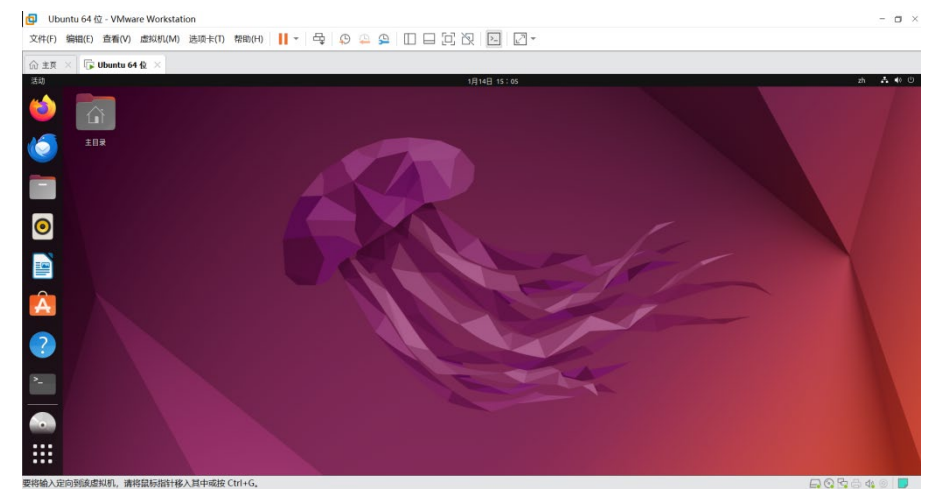

## 3.1.2 进入配好的虚拟环境

打开终端,以管理员身份进入,密码为:123

#### sudo su

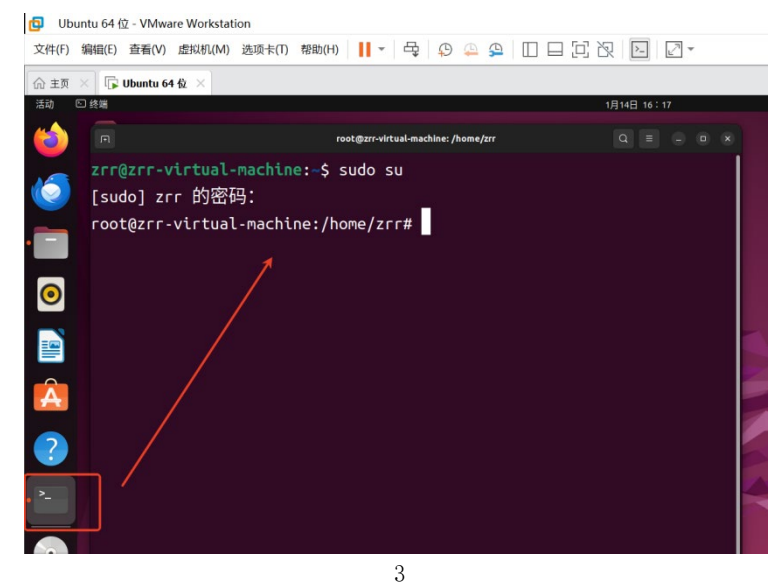

深圳市广和通无线股份有限公司

**总机**: +86 755-26733555 **邮箱**: market@fibocom.com **传真**: +86 755-26520841 **官网**: www.fibocom.com.cn

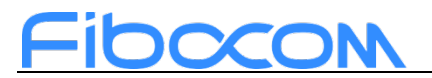

进入 Fibo AI Stack 路径下,输入以下命令进入虚拟环境,命令行上出现 (venv) 代表成功进入虚拟环境

source venv/bin/activate

root@zrr-virtual-machine:/home/zrr/Fibo\_SDK# source venv/bin/activate
(venv) root@zrr-virtual-machine:/home/zrr/Fibo\_SDK#

### 3.1.3 设置 Fibo AI Stack 环境变量

在终端下输入以下命令,设置Fibo AI Stack环境变量 cdFibo\_SDK\_tool/bin/ source envsetup.sh (venv) root@zrr-virtual-machine:/home/zrr/Fibo\_SDK# cd FIbo\_SDK\_tool/bin/ (venv) root@zrr-virtual-machine:/home/zrr/Fibo\_SDK/FIbo\_SDK\_tool/bin# source envsetup.sh [INF0] AISW SDK environment set [INF0] QNN\_SDK\_ROOT: /home/zrr/Fibo\_SDK/FIbo\_SDK\_tool [INF0] SNPE\_ROOT: /home/zrr/Fibo\_SDK/FIbo\_SDK\_tool (venv) root@zrr-virtual-machine:/home/zrr/Fibo\_SDK/FIbo\_SDK\_tool/bin#

## 3.2 模型转化

在 SC171 开发套件上进行端侧部署时,模型需要全部转化为特定的.DLC 格式,才可以使用 Fibo AI Stack 的工具进行后续的推理工作。本小节将会为大家介绍 3 种类型的模型转化,分别是:ONNX 模型转化、TFLite 模型转化、Tensorflow 模型转化。

除了上述 3 中类型的格式模型外,其他模型建议先自行转化为 ONNX 格式, 再使用 Fibo AI Stack 的工具转化为 DLC 格式。

### 3.2.1 ONNX 模型转化

使用 Fibo AI Stack 中的"snpe-onnx-to-dlc"工具,将 ONNX 格式模型转 化为 DLC 格式模型,具体方法:

在 Fibo AI Stack 路径下,直接调使用"snpe-onnx-to-dlc"工具

snpe-onnx-to-dlc - -input\_network /路径/model.onnx - -output\_path
/路径/model.dlc

4

注释:

---input\_network 参数表示: 需要转换的模型框架路径

--output\_path 参数表示:转换模型文件输出路径

红色字体部分需自行填入

下面进行示例

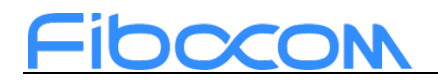

| (venv) root@zrr-virtual-machine:/home/zrr/Fibo_SDK# snpe-onnx-to-dlcinput_network /home/zrr/project/onn |                                                            |  |  |  |  |  |  |
|----------------------------------------------------------------------------------------------------|------------------------------------------------------------|--|--|--|--|--|--|
| -example/model.onnxoutput_path /home/zrr/project/onnx-example/model.dlc 成功转化                            |                                                            |  |  |  |  |  |  |
| 2025-01-15 09:28:42,234 - 235 - INFO -                                                                  | Simplified model validation is successful                  |  |  |  |  |  |  |
| 2025-01-15 09:28:43,846 - 235 - INFO -                                                                  | INFO_INITIALIZATION_SUCCESS:                               |  |  |  |  |  |  |
| 2025-01-15 09:28:43,874 - 235 - INFO -                                                                  | INFO_CONVERSION_SUCCESS: Conversion completed successfully |  |  |  |  |  |  |
| 2025-01-15 09:28:43,875 - 235 - INFO -                                                                  | INFO_WRITE_SUCCESS:                                        |  |  |  |  |  |  |
|                                                                                                    |                                                            |  |  |  |  |  |  |

打开文件输出路径文件夹下,可以看到一个加密的 model.dlc 文件,若要导出,可以使用以下命令对 dlc 文件解密:

cd /home/zrr/project/onnx-example/ chmod 777 model.dlc

```
(venv) root@zrr-virtual-machine:/home/zrr/Fibo_SDK# cd /home/zrr/project/onnx-example/
(venv) root@zrr-virtual-machine:/home/zrr/project/onnx-example# chmod 777 model.dlc
(venv) root@zrr-virtual-machine:/home/zrr/project/onnx-example#
活动 口文件 1月15日 0
```

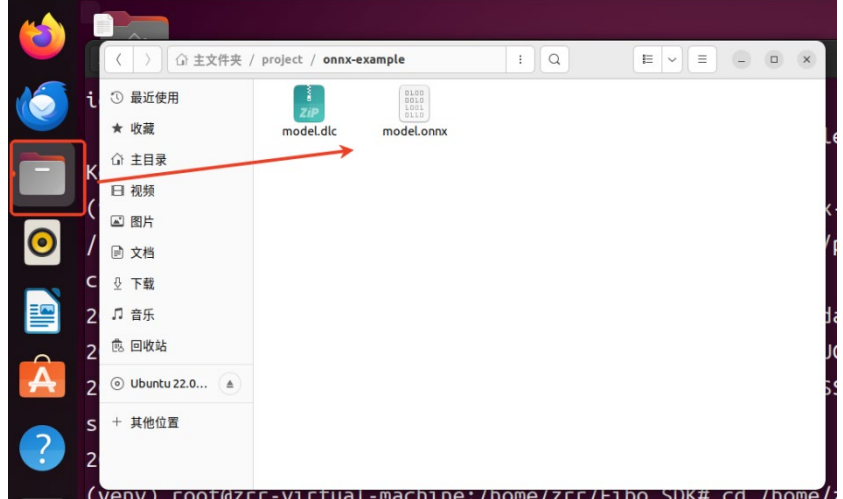

### 3.2.2 TFLite 模型转化

使用 Fibo AI Stack 中的"snpe-tflite-to-dlc"工具,将 tflite 格式模型转化为 DLC 格式模型,具体方法:

在 Fibo AI Stack 路径下,直接调使用"snpe-tflite-to-dlc"工具

snpe-tflite-to-dlc ---input\_network /路径/model.tflite ---input\_dim input\_name "1,299,299,3" ---output\_path /路径/model.dlc

注释:

---input\_network 参数表示: 需要转换的模型框架路径

--output\_path 参数表示:转换模型文件输出路径

--input\_dim 参数表示:需转化模型的输入名称和输入数据格式,对于输入 名称和输入数据格式不清楚的用户,可以在<u>https://netron.app/</u>中导入自己的 模型,即可查看到输入名称和输入数据格式

5

红色字体部分需自行填入

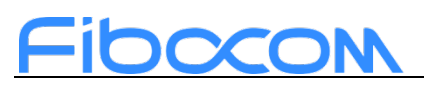

| 1918년 <sup>-</sup> 1999 NX44 1999 Williachilli - | Т.Д. 🛄 19.1.6Л.Д.У.Ж_М |                  | KT KHU794X - XX/75/X                    | " — лты над |
|--------------------------------------------------|------------------------|------------------|-----------------------------------------|-------------|
|                                                  | j                      | MODEL PROPERT    | IES                                     | ×           |
|                                                  |                        | format           | TensorFlow Lite v3                      |             |
| input                                            |                        | description      | TOCO Converted.                         |             |
| 1×299×299×3                                      |                        | INPUTS           |                                         |             |
|                                                  | 输入名称为: input           | input            | name: input                             |             |
| Conv2D                                           | 输入数据格式为: 1,2           | 99,299,3         | tensor: float32[1,299,299,3]            |             |
| filter (32×3×3×3)<br>bias (32)                   |                        |                  | identifier: 317                         |             |
| Relu                                             |                        |                  | quantization: <b>linear</b><br>q ≤ 255  |             |
| 1×149×149×32<br>Conv2D                           |                        | OUTPUTS          |                                         |             |
| filter (32×3×3×32)                               |                        | InceptionV3/Pred | name: InceptionV3/Predictions/Reshape_1 |             |
| Relu                                             |                        |                  | tensor: float32[1,1001]                 |             |
|                                                  |                        |                  | identifier: 316                         |             |
| 1×147×147×32                                     |                        |                  |                                         |             |
| Conv2D                                           |                        |                  |                                         |             |
| filter (64×3×3×32)<br>bias (64)                  |                        |                  |                                         |             |
| Relu                                             |                        |                  |                                         |             |
| 1×147×147×64                                     |                        | -                |                                         |             |

下面进行示例

(venv) root@zrr-virtual-machine:/home/zrr/Fibo\_SDK# snpe-tflite-to-dlc --input\_network /home/zrr/pro ject/tflite-example/inception\_v3.tflite --input\_dim input "1,299,299,3" --output\_path /home/zrr/proj ect/tflite-example/inception\_v3.dlc 2025-01-15 09:55:52,263 - 235 - INFO - INFO\_INITIALIZATION\_SUCCESS: 2025-01-15 09:55:52,771 - 235 - INFO - INFO\_CONVERSION\_SUCCESS: Conversion completed successfully 2025-01-15 09:55:53,234 - 235 - INFO - INFO\_WRITE\_SUCCESS:

打开文件输出路径文件夹下,可以看到一个加密的 inception\_v3.dlc 文件, 若要导出,可以使用以下命令对 dlc 文件解密

cd /home/zrr/project/tflite-example/

chmod 777 inception\_v3.dlc

(venv) root@zrr-virtual-machine:/home/zrr/Fibo\_SDK# cd /home/zrr/project/tflite-example/ (venv) root@zrr-virtual-machine:/home/zrr/project/tflite-example# chmod 777 inception\_v3.dlc

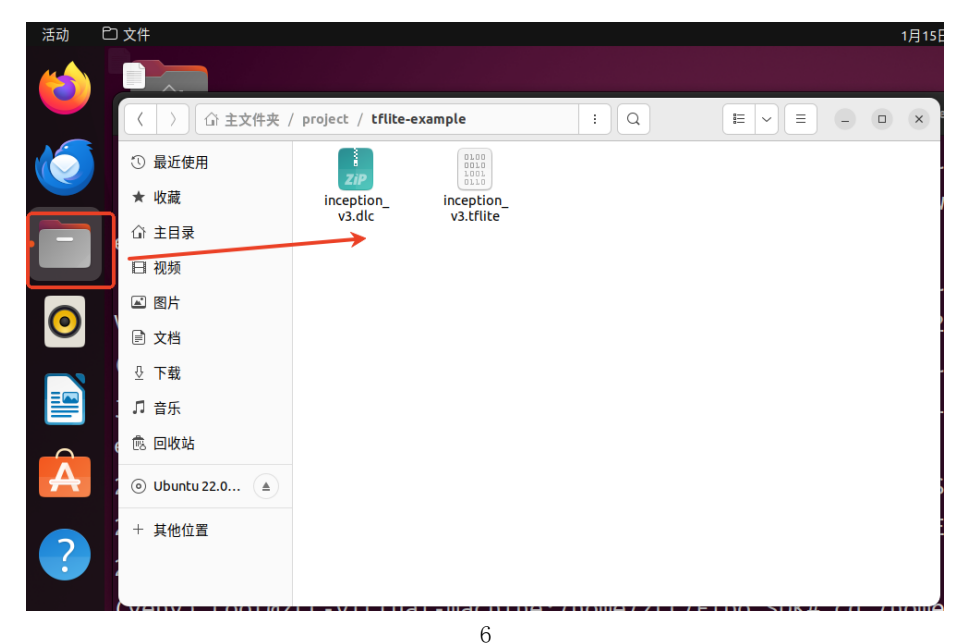

深圳市广和通无线股份有限公司

## <u>Fibocon</u>

### 3.2.3 TensorFlow 模型转化

使用 Fibo AI Stack 中的"snpe-tensorflow-to-dlc"工具,将 pb 格式模型转化为 DLC 格式模型,具体方法:

在 Fibo AI Stack 路径下,直接调使用"snpe-tensorflow-to-dlc"工具

snpe-tensorflow-to-dlc ---input\_network /路径/model.pb --input\_dim input\_name "1,299,299,3" --out node "output name"--output path /路径/model.dlc

注释:

--input\_network 参数表示: 需要转换的模型框架路径

--output\_path 参数表示:转换模型文件输出路径

--input\_dim 参数表示: 需转化模型的输入名称和输入数据格式

--output\_node 参数表示: 需转化模型的输出名称

对于输入名称、输入数据格式和输出名称不清楚的用户,可以在 <u>https://netron.app/</u>中导入自己的模型,即可查看到输入名称、输入数据格式 和输出名称

红色字体部分需自行填入

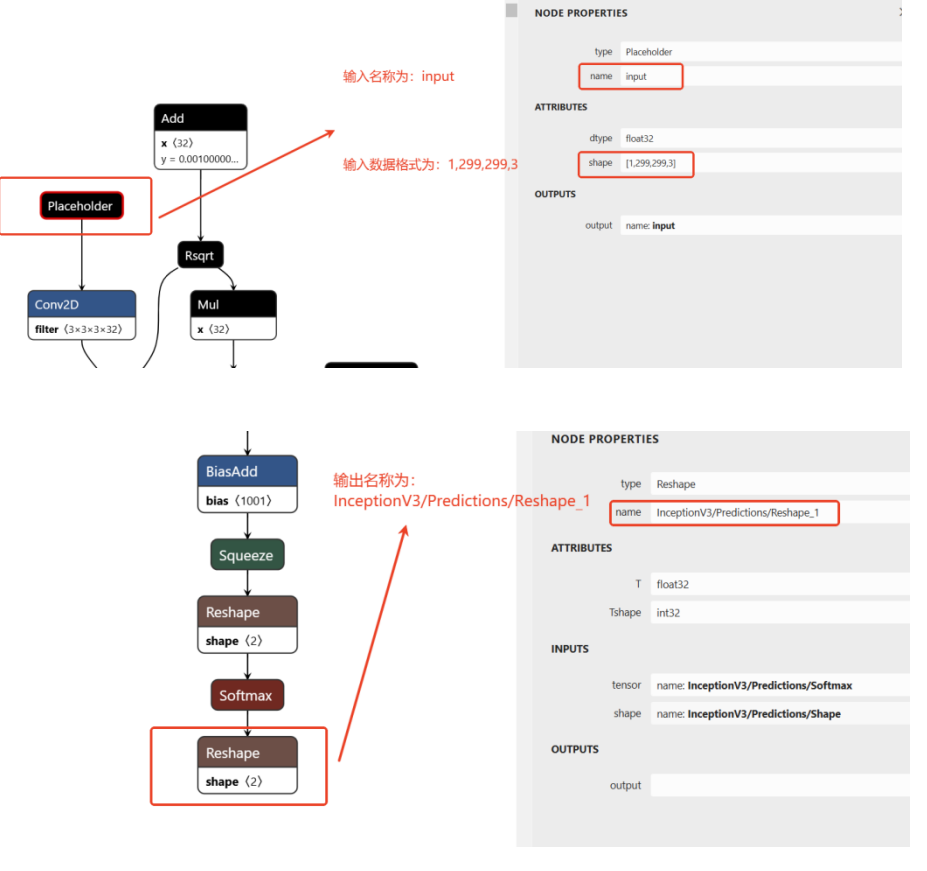

#### 下面进行示例

(venv) root@zrr-virtual-machine:/home/zrr/Fibo\_SDK/FIbo\_SDK\_tool# snpe-tensorflow-to-dlc --input\_network /home/z rr/project/tensorflow-example/inception\_v3\_2016\_08\_28\_frozen.pb --input\_dim input "1,299,299,3" --out\_node "Ince ptionV3/Predictions/Reshape\_1" --output\_path /home/zrr/project/tensorflow-example/inception\_v3\_2016\_08\_28\_frozen .dlc

7

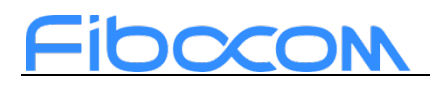

2025-01-16 09:24:40,228 - 235 - INFO - INFO\_INITIALIZATION\_SUCCESS: 2025-01-16 09:24:40,833 - 235 - INFO - INFO\_CONVERSION\_SUCCESS: Conversion completed successfully 2025-01-16 09:24:44,616 - 235 - INFO - INFO\_WRITE\_SUCCESS:

打开文件输出路径文件夹下,可以看到一个加密的 inception\_v3.dlc 文件, 若要导出,可以使用以下命令对 dlc 文件解密

cd /home/zrr/project/tensorflow-example/

chmod 777 inception\_v3\_2016\_08\_28\_frozen.dlc

(venv) root@zrr-virtual-machine:/home/zrr/Fibo\_SDK# cd /home/zrr/project/tensorflow-example/ (venv) root@zrr-virtual-machine:/home/zrr/project/tensorflow-example# chmod 777 inception\_v3\_2016\_08\_28\_frozen.d

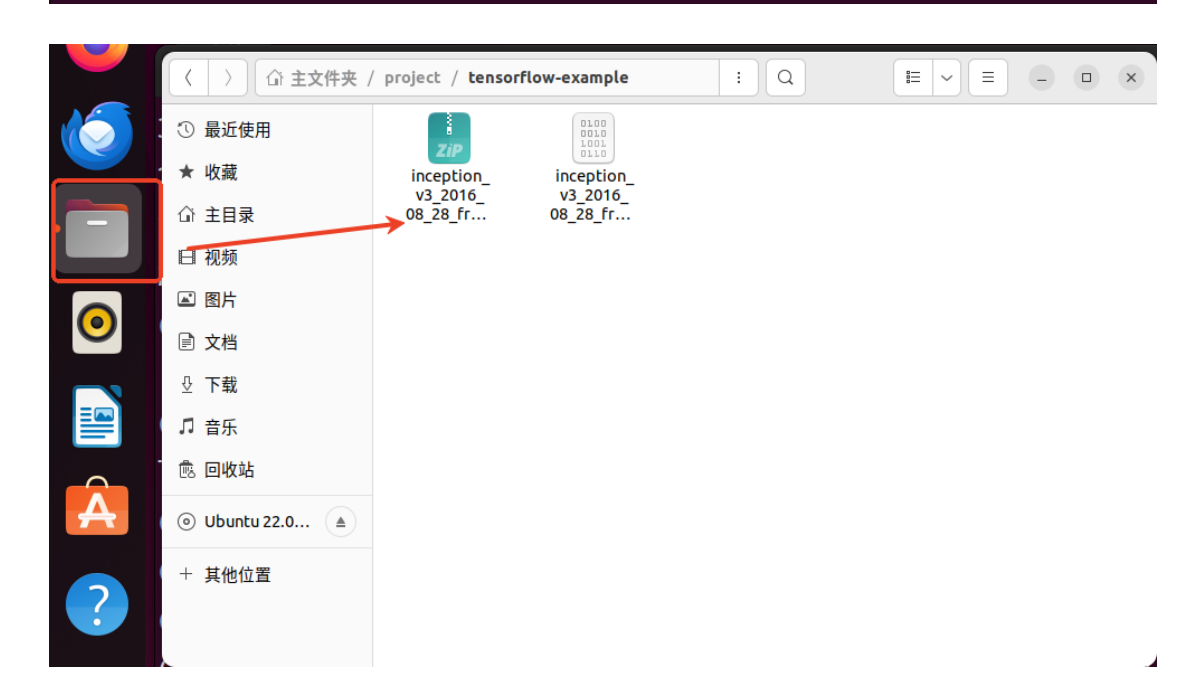

8

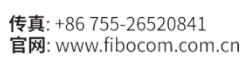